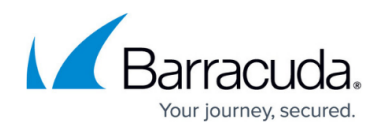

# Reporting

#### https://campus.barracuda.com/doc/41107441/

The **BASIC** > **Reports** page allows you to configure and generate reports of various types, based on all logged information. You can either generate a one-time report or configure the Barracuda Web Application Firewall to automatically generate the reports on an hourly, daily, weekly, or monthly basis. Reports can be emailed to specific email addresses or sent to an FTP server.

The Barracuda Web Application Firewall reports are broadly classified into following groups:

- Security Reports
- <u>Summary Reports</u>
- PCI DSS Reports
- <u>Administration/Audit Reports</u>
- Configuration Summary Reports
- <u>Traffic Reports</u>
  - Aggregated System Traffic Reports
  - Client Traffic Reports
  - Service Traffic Reports
  - Server Traffic Reports

### **Filtering a Report**

You can apply a filter to the "Security" and "Traffic" reports and limit a report to specific data. For example, the **Requests By Hour** report under "Traffic" displays the number of requests received each hour in last 24 hours. To view the number of requests received from a particular client IP address, specify the client IP address in the filter and view the report. To apply a filter for the example above, perform the following steps:

- 1. Go to the **BASIC** > **Reports** page.
- 2. In the **Report Options** section, click **Show Advanced Options**.
- 3. Select **Client IP** from the **Traffic Filter** drop-down list and enter the IP address of the client.
- 4. Scroll down to the **Traffic** section and click **Show Report** next to **Request By Hour**.

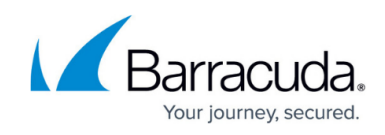

### Requests By Hour

| Host(s):<br>Date Range:<br>Client IP:<br>Generated on:                                                                                                    | barracuda<br>2016-02-0<br>172.24.14<br>2016-02-0                                                                             | cuda.barracudanetworks.com [10.11.19.79]<br>-02-03 00:00 - 2016-02-04 00:00<br>?4.140.133<br>-02-04 06:15:16 |     |                                                                                                    |     |       | This report displays the aggregated system traffic on each hour of the day. |      |      |      |      |  |
|----------------------------------------------------------------------------------------------------|----------------------------------------------------------------------------------------------------|----------------------------------------------------------------------------------------------------|-----|----------------------------------------------------------------------------------------------------|-----|-------|-----------------------------------------------------------------------------|------|------|------|------|--|
| Requests By Ho                                                                                                    | our                                                                                                    |                                                                                                    |     |                                                                                                    |     |       |                                                                             |      |      |      |      |  |
|                                                                                                    |                                                                                                    |                                                                                                    |     |                                                                                                    |     |       |                                                                             |      |      |      |      |  |
| 2016-02-03 16                                                                                                    | 5:00 _                                                                                                    |                                                                                                    |     |                                                                                                    |     |       |                                                                             |      |      |      |      |  |
| 2016-02-03 1/                                                                                                    | 2:00                                                                                                    |                                                                                                    |     |                                                                                                    |     |       |                                                                             |      |      |      |      |  |
| 2016-02-03 19                                                                                                    | 9:00                                                                                                    |                                                                                                    |     |                                                                                                    |     |       |                                                                             |      |      |      |      |  |
| 2016-02-03 20                                                                                                    | 0:00                                                                                                    |                                                                                                    |     |                                                                                                    |     |       |                                                                             |      |      |      |      |  |
| 2016-02-03 21                                                                                                    | 1:00 _                                                                                                    |                                                                                                    |     |                                                                                                    |     |       |                                                                             |      |      |      |      |  |
| 2016-02-03 22                                                                                                    | 2:00 _                                                                                                    |                                                                                                    |     |                                                                                                    |     |       |                                                                             |      |      |      |      |  |
| 2016-02-03 23                                                                                                    | 3:00 🚽                                                                                                    |                                                                                                    |     |                                                                                                    |     |       |                                                                             |      |      |      |      |  |
| 2016-02-04 00                                                                                                    | 0:00                                                                                                    |                                                                                                    |     |                                                                                                    |     |       |                                                                             |      |      |      |      |  |
| 2016-02-04 01                                                                                                    | 1:00                                                                                                    |                                                                                                    |     |                                                                                                    |     |       |                                                                             |      |      |      |      |  |
| 2016-02-04 02                                                                                                    | 3:00                                                                                                    |                                                                                                    |     |                                                                                                    |     |       |                                                                             |      |      |      |      |  |
| 2016-02-04 04                                                                                                    | 4:00                                                                                                    |                                                                                                    |     |                                                                                                    |     |       |                                                                             |      |      |      |      |  |
| 2016-02-04 05                                                                                                    | 5:00                                                                                                    |                                                                                                    |     |                                                                                                    |     |       |                                                                             |      |      |      |      |  |
|                                                                                                    | Ok                                                                                                    | 20k                                                                                                    | 40k | 60k                                                                                                    | 80k | 100k  | 120k                                                                        | 140k | 160k | 180k | 200k |  |
|                                                                                                    |                                                                                                    |                                                                                                    |     |                                                                                                    |     | Count |                                                                             |      |      |      |      |  |
|                                                                                                    |                                                                                                    |                                                                                                    |     |                                                                                                    |     |       |                                                                             |      |      |      |      |  |
|                                                                                                    |                                                                                                    |                                                                                                    |     |                                                                                                    |     |       |                                                                             |      |      |      |      |  |
|                                                                                                    |                                                                                                    |                                                                                                    |     |                                                                                                    |     |       |                                                                             |      |      |      |      |  |
| Requests E                                                                                                    | 3y Hour                                                                                                    |                                                                                                    |     | Count                                                                                                    |     |       |                                                                             |      |      |      |      |  |
| Requests E<br>2016-02-03                                                                                                    | By Hour                                                                                                    |                                                                                                    |     | Count<br>129590                                                                                                    |     |       |                                                                             |      |      |      |      |  |
| Requests E<br>2016-02-03<br>2016-02-03                                                                                                    | By Hour<br>16:00                                                                                                    |                                                                                                    |     | Count<br>129590<br>175106                                                                                            |     |       |                                                                             |      |      |      |      |  |
| Requests E<br>2016-02-03<br>2016-02-03<br>2016-02-03                                                                                                    | By Hour<br>16:00<br>17:00                                                                                                    |                                                                                                    |     | Count<br>129590<br>175106<br>169314                                                                                  |     |       |                                                                             |      |      |      |      |  |
| Requests E<br>2016-02-03<br>2016-02-03<br>2016-02-03<br>2016-02-03                                                                                                   | By Hour<br>16:00<br>17:00<br>18:00<br>19:00                                                                                  |                                                                                                    |     | Count<br>129590<br>175106<br>169314<br>169096                                                                        |     |       |                                                                             |      |      |      |      |  |
| Requests E<br>2016-02-03<br>2016-02-03<br>2016-02-03<br>2016-02-03<br>2016-02-03                                                                                     | By Hour<br>16:00<br>17:00<br>18:00<br>19:00                                                                                  |                                                                                                    |     | Count<br>129590<br>175106<br>169314<br>169096<br>169162                                                              |     |       |                                                                             |      |      |      |      |  |
| Requests E<br>2016-02-03<br>2016-02-03<br>2016-02-03<br>2016-02-03<br>2016-02-03<br>2016-02-03                                                                       | By Hour<br>16:00<br>17:00<br>18:00<br>19:00<br>20:00                                                                         |                                                                                                    |     | Count<br>129590<br>175106<br>169314<br>169096<br>169162<br>98309                                                     |     |       |                                                                             |      |      |      |      |  |
| Requests E<br>2016-02-03<br>2016-02-03<br>2016-02-03<br>2016-02-03<br>2016-02-03<br>2016-02-03<br>2016-02-03                                                         | By Hour<br>16:00<br>17:00<br>18:00<br>19:00<br>20:00<br>21:00                                                                |                                                                                                    |     | Count<br>129590<br>175106<br>169314<br>169096<br>169162<br>98309<br>538                                              |     |       |                                                                             |      |      |      |      |  |
| Requests E<br>2016-02-03<br>2016-02-03<br>2016-02-03<br>2016-02-03<br>2016-02-03<br>2016-02-03<br>2016-02-03                                                         | By Hour<br>16:00<br>17:00<br>18:00<br>19:00<br>20:00<br>21:00<br>22:00<br>02:00                                              |                                                                                                    |     | Count<br>129590<br>175106<br>169314<br>169096<br>169162<br>98309<br>538                                              |     |       |                                                                             |      |      |      |      |  |
| Requests E<br>2016-02-03<br>2016-02-03<br>2016-02-03<br>2016-02-03<br>2016-02-03<br>2016-02-03<br>2016-02-03<br>2016-02-03                                           | By Hour<br>16:00<br>17:00<br>18:00<br>19:00<br>20:00<br>21:00<br>22:00<br>22:00<br>22:00<br>22:00                            |                                                                                                    |     | Count<br>129590<br>175106<br>169314<br>169096<br>169162<br>98309<br>538<br>418                                       |     |       |                                                                             |      |      |      |      |  |
| Requests E<br>2016-02-03<br>2016-02-03<br>2016-02-03<br>2016-02-03<br>2016-02-03<br>2016-02-03<br>2016-02-03<br>2016-02-04                                           | By Hour<br>16:00<br>17:00<br>18:00<br>20:00<br>21:00<br>22:00<br>22:00<br>00:00<br>00:00                                     |                                                                                                    |     | Count<br>129590<br>175106<br>169314<br>169096<br>169162<br>98309<br>538<br>418<br>429                                |     |       |                                                                             |      |      |      |      |  |
| Requests F<br>2016-02-03<br>2016-02-03<br>2016-02-03<br>2016-02-03<br>2016-02-03<br>2016-02-03<br>2016-02-04<br>2016-02-04                                           | By Hour<br>16:00<br>17:00<br>18:00<br>20:00<br>21:00<br>22:00<br>22:00<br>00:00<br>01:00                                     |                                                                                                    |     | Count<br>129590<br>175106<br>169314<br>169096<br>169162<br>98309<br>538<br>418<br>429<br>556                         |     |       |                                                                             |      |      |      |      |  |
| Requests F<br>2016-02-03<br>2016-02-03<br>2016-02-03<br>2016-02-03<br>2016-02-03<br>2016-02-03<br>2016-02-04<br>2016-02-04<br>2016-02-04                             | By Hour<br>16:00<br>17:00<br>18:00<br>19:00<br>20:00<br>21:00<br>22:00<br>22:00<br>23:00<br>00:00<br>01:00<br>02:00          |                                                                                                    |     | Count<br>129590<br>175106<br>169314<br>169096<br>169162<br>98309<br>538<br>418<br>429<br>556<br>1741                 |     |       |                                                                             |      |      |      |      |  |
| Requests F<br>2016-02-03<br>2016-02-03<br>2016-02-03<br>2016-02-03<br>2016-02-03<br>2016-02-03<br>2016-02-04<br>2016-02-04<br>2016-02-04<br>2016-02-04               | By Hour<br>16:00<br>17:00<br>18:00<br>19:00<br>20:00<br>21:00<br>22:00<br>23:00<br>00:00<br>01:00<br>02:00<br>03:00          |                                                                                                    |     | Count<br>129590<br>175106<br>169314<br>169096<br>169162<br>98309<br>538<br>418<br>429<br>556<br>1741<br>2678         |     |       |                                                                             |      |      |      |      |  |
| Requests E<br>2016-02-03<br>2016-02-03<br>2016-02-03<br>2016-02-03<br>2016-02-03<br>2016-02-03<br>2016-02-03<br>2016-02-04<br>2016-02-04<br>2016-02-04<br>2016-02-04 | By Hour<br>16:00<br>17:00<br>18:00<br>19:00<br>20:00<br>21:00<br>22:00<br>23:00<br>00:00<br>01:00<br>02:00<br>03:00<br>04:00 |                                                                                                    |     | Count<br>129590<br>175106<br>169314<br>169096<br>169162<br>98309<br>538<br>418<br>429<br>556<br>1741<br>2678<br>2721 |     |       |                                                                             |      |      |      |      |  |

### **Drilling Down a Report**

You can drill down some of the reports under "Security" and "Traffic" to view data in more detail. For example, the **Attacks By Services** report displays the number of attacks on the services. Click the drill down link in the data to view different categories of attacks on the services.

barracuda.barracudanetworks.com [10.11.19.75]

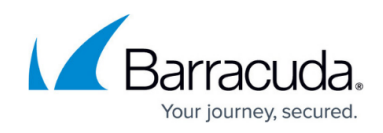

### Attacks By Service

Host(s):

| Date Range:   2016-02-03 00:00 -     Generated on:   2016-02-04 05:58:17                                                                                                    | Service(s)               | :vice(s) within the specified time frame. |        |       |           |        |     |  |  |
|----------------------------------------------------------------------------------------------------|--------------------------|-------------------------------------------|--------|-------|-----------|--------|-----|--|--|
| Attacks By Service                                                                                                    |                          |                                           |        |       |           |        |     |  |  |
| 144.160.230.113.8   144.160.230.197.4   144.160.230.193.4   144.160.230.114.8   2001.1890.1c00.61   144.160.230.198.4   144.160.230.198.4   144.160.230.198.4   144.160.230.198.4   144.160.230.198.4   144.160.230.198.4   144.160.230.29.44   144.160.230.29.44   144.160.230.22.80   144.160.230.194.4   144.160.230.194.4   144.160.230.194.4   144.160.230.194.4   144.160.230.194.4 |                          |                                           | •      |       |           |        |     |  |  |
| 0 50                                                                                                    | 100 150 200 250 300<br>C | 350 400<br>count                          | 450    | 500 5 | 50 600    | 650    | 700 |  |  |
| Attacks By Service                                                                                                    | Attacks By Service Count |                                           |        |       | Drilldown |        |     |  |  |
| 144.160.230.113:80                                                                                                    | 622                      |                                           | Domain | Time  | Category  | Client |     |  |  |
| 144.160.230.197:443                                                                                                    | 599                      |                                           | Domain | Time  | Category  | Client |     |  |  |
| 144.160.230.193:443                                                                                                    | 432                      |                                           | Domain | Time  | Category  | Client |     |  |  |
| 144.160.230.205:443                                                                                                    | 413                      |                                           | Domain | Time  | Category  | Client |     |  |  |
| 144.160.230.114:80                                                                                                    | 229                      |                                           | Domain | Time  | Category  | Client |     |  |  |
| 2001:1890:1c00:6110::f:1001:80                                                                                                    | 155                      |                                           | Domain | Time  | Category  | Client |     |  |  |
| 144.160.230.198:443                                                                                                    | 129                      |                                           | Domain | Time  | Category  | Client |     |  |  |
| 144.160.230.109:8080                                                                                                    | 109                      |                                           | Domain | Time  | Category  | Client |     |  |  |
| 144.160.230.64:443                                                                                                    | 80                       |                                           | Domain | Time  | Category  | Client |     |  |  |
| 144.160.230.29:443                                                                                                    | 67                       |                                           | Domain | Time  | Category  | Client |     |  |  |
| 144.160.230.224:443                                                                                                    | 55                       |                                           | Domain | Time  | Category  | Client |     |  |  |
| 144.160.230.22:80                                                                                                    | 52                       |                                           | Domain | Time  | Category  | Client |     |  |  |
| 144.160.230.85:443                                                                                                    | 47                       |                                           | Domain | Time  | Category  | Client |     |  |  |
| 144.160.230.194:443                                                                                                    | 20                       |                                           | Domain | Time  | Category  | Client |     |  |  |
| 144.160.230.66:80                                                                                                    | 15                       |                                           | Domain | Time  | Category  | Client |     |  |  |
|                                                                                                    |                          |                                           |        |       |           |        |     |  |  |

This report displays the number of attacks for the

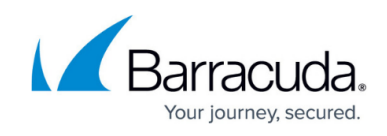

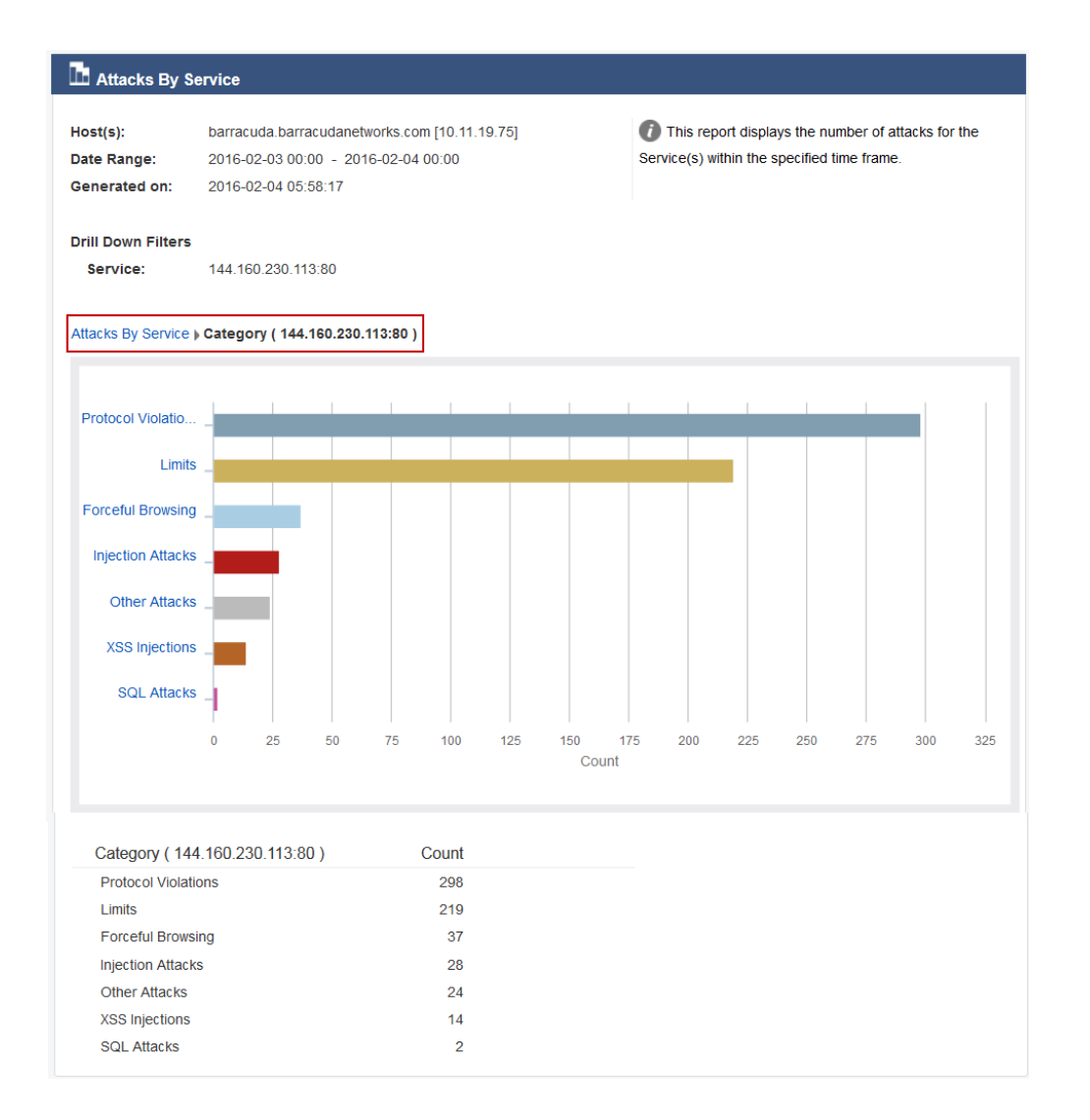

## Schedule a Report

- 1. Go to the **BASIC** > **Reports** page.
- 2. (Optional) In the **Report Options** section, click **Show Advanced Options** and configure filters for **Security** and **Traffic** reports.
- 3. Select the check box(es) next to the report type(s) under the report group (Security, Traffic, Audit and System, Config Summary and PCI Reports).
- 4. In the **Schedule Report** section, enter a name for the report, select how you want the report to be delivered (Email or FTP), and how frequently you want the report to be generated automatically.

As a best practice, use a unique account for this integration point and grant it the least level of privileges required, coordinating with the administrator. This account requires read privileges on the Reporting server *only for the specific path you indicate* in the next field. For additional information, see <u>Security for Integrating with Other Systems - Best Practices</u>.

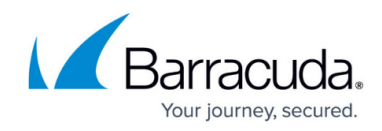

5. Click **Apply**.

In this Section:

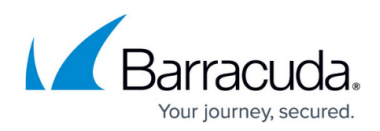

#### Figures

- 1. Request By Hour Client IP.png
- 2. Attacks By Service.png
- 3. Attacks By Service Category.png

© Barracuda Networks Inc., 2024 The information contained within this document is confidential and proprietary to Barracuda Networks Inc. No portion of this document may be copied, distributed, publicized or used for other than internal documentary purposes without the written consent of an official representative of Barracuda Networks Inc. All specifications are subject to change without notice. Barracuda Networks Inc. assumes no responsibility for any inaccuracies in this document. Barracuda Networks Inc. reserves the right to change, modify, transfer, or otherwise revise this publication without notice.